## View software information

To view the software information of your RHINO device, including Android version, build number, baseband version, do the following:

## Android version

- 1. Open Settings
  - 1. Either swipe up from the home screen to display the app drawer, and select settings, or
  - 2. Swipe down from the notification area and tap the settings icon present in the notification panel.
- 2. Tap About device
- 3. Swipe down until **Android version** comes into view. This is the major OS release your device is running (EG. 10).

## **Build number**

- 1. Open Settings
  - 1. Either swipe up from the home screen to display the app drawer, and select settings, or
  - 2. Swipe down from the notification area and tap the settings icon present in the notification panel. Tap About device
- 2. Tap About device
- 3. Swipe down until **Build number** comes into view. This is the minor OS release your device is running (EG. T8(001)\_20210121).

## Baseband

- 1. Open Settings
  - 1. Either swipe up from the home screen to display the app drawer, and select settings, or
  - 2. Swipe down from the notification area and tap the settings icon present in the notification panel.
- 2. Tap About device
- 3. Tap Android version
- 4. Baseband version will be displayed